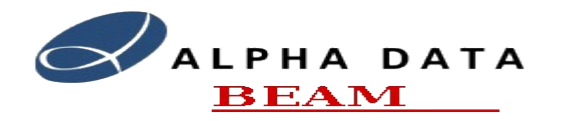

| Project   | CERN-TMS               |  |
|-----------|------------------------|--|
| Date      | 2013-02-01             |  |
| Reference | Cern-tms/TmsControlGui |  |
| Version   | 2.0.0                  |  |
| Author    | Martin Thomas          |  |

# Table of Contents

- 1. Introduction 1 2.
  - Using the Program 1
  - Configure System 2.1. 1
  - Control/Data View 2 2.2.
  - Server Selftest 2 2.3.
  - Pupe Diagnostics 2 2.4.
  - 2.5. Pupe Simulation 3
  - Cycle Params 4 2.6.
  - 2.7. Status 7
  - 7 2.8. **Statistics**

# 1. Introduction

This document covers the operation of the TmsControlGUI test application. The program is intended to allow a user to connect to and control a TmsServer. It make extensive uses of the libTmsApi. The program is intended for test and diagnostics, users should be familiar with the TMS system.

# 2. Using the Program

The application binary is by default located in the directory /usr/tms/bin. To start the program assuming that PATH environment variable includes this bin directory run the following command:-

tmsServerGui [-r <ring>] [hostName]

On startup the application automatically attempts to connect to a **tmsServer** running on the host specified or on the local host if not. The ring number is specified with the -r options, the default is ring 1. Connection to another server can be made by entering the remote host name in the dialog posted from the from the **File->New Connection** menu item.

The actions that a user can perform are accessed via the tab buttons at the bottom of the application window.

### 2.1. Configure System

The screen allows a user to change the virtual -> physical mappings of the Pupe interfaces for the ring in question. To change simply enter the new values and then click the **Reconfigure** button. To add a new virtual channel click the Add Channel button. The Delete Channel button will delete the last channel. Any modification made but not committed with **Reconfigure** will be lost on exit of this screen.

cern-tms/TmsServer www.alpha-data.com terry.barnaby@beam.ltd.uk

### 2.2. Control/Data View

This screen allows a user to request data from the server. The data obtained is presented in graphical form.

| Parameter/Control |          | Description                                                                                                    |
|-------------------|----------|----------------------------------------------------------------------------------------------------|
| Auto Cycle Num    | checkbox | If enabled, the current cycle number is automatically<br>requested from the server and the Cycle Number when<br>data is requested is set to the current cycle number. The<br>current cycle number is displayed to the bottom right of<br>the window. |
| Cycle Number      | textedit | The cycle number for which data is requested. If the <b>Auto Cycle Num</b> checkbox is enabled this data field is disabled. Once data is captured this field displays the cycle number pertaining to the captured data.                              |
| Channel           | spinbox  | The virtual channel number from which to acquire data.                                                                                                    |
| Cycle Period      | combobox | The cycle period for which data is to be viewed.                                                                                                    |
| Start Time        | textedit | The start time in ms from the start of the specified cycle period.                                                                                                    |
| Orbit Number      | textedit | Orbit number to select after the start time.                                                                                                    |
| Num Values        | textedit | The number of data values to be requested.                                                                                                    |
| Bunch Number      | combobox | Particle bunch number . 0 means all bunches.                                                                                                    |
| Function          | combobox | Algorithm to be applied to the data.                                                                                                    |
| Argument          | textedit | Argument passed to the data processing function. At present none of the functions use this data.                                                                                                    |

- **Refresh Data Button:** This button will request the data from the server.
- Save To File Button: The currently captured data is saved into an ASCII file.

#### 2.3. Server Selftest

Clicking the **Run Server Self Test** button causes the server to perform it's selftest. In the event of errors the errors are listed. This tests the whole system, not just the individual ring.

#### 2.4. Pupe Diagnostics

Low level diagnostics for a Pupe channel. Data is captured to the specification entered following a click of the **Refresh Data** button. The **Save To File** button saves the currently displayed data into an ASCII file.

| Parameter/<br>Control |         | Description                                                                                                    |
|-----------------------|---------|----------------------------------------------------------------------------------------------------|
| Channel               |         | Channel from which to acquire the data                                                                                                    |
| Source                | spinbox | Selects 64 bits of the possible 256 bits of diagnostics. The names of the the data fields within the 64 bits are displayed in the graphs when |

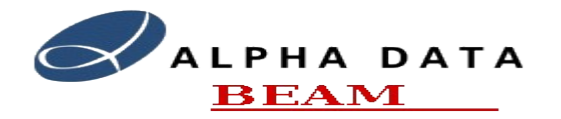

|                    |                   | refreshed.                                                                                                    |
|--------------------|-------------------|----------------------------------------------------------------------------------------------------|
| Clock              | combobox          | Diagnostics clock source.                                                                                                    |
| StartTime          | textedit - number | The time in ms from CYCLE_START before trigger is activated.                                                                                              |
| Post trigger delay | textedit - number | Delay in clock cycle periods after the trigger before data is captured.                                                                                   |
| Trigger src Data   | checkbox          | If checked the trigger is no longer the timing signals<br>but the lower 32bits of data. The actual data signals<br>used depends upon the source selected. |
| Trigger And        | checkbox          | The trigger function is an AND rather than the default OR function.                                                                                       |
| Trigger Store      | checkbox          | Stores the trigger in the lower 8 bits. If active on refresh the trigger signals are plotted.                                                             |
| Trigger Mask       | checkboxes        | Trigger Mask. This is a mask of the eight timing signals.                                                                                                 |
| Save format kst    |                   | Saved ASCII data file are prepended with column labels.                                                                                                   |

# 2.5. Pupe Simulation

Enables the loading of test data into FPGA memory.

| Pupe Pickup Test Data                      |            |                                                                                                    |  |
|--------------------------------------------|------------|----------------------------------------------------------------------------------------------------|--|
| Parameter/Control                          |            | Description                                                                                                    |  |
| Channel Number                             | spinbox    | Channel into which simulation data is to be programmed.                                                                        |  |
| Test Data file                             | textedit   | Binary file to be loaded.                                                                                                    |  |
| Select                                     | pushbutton | Invokes the file selector dialog.                                                                                              |  |
| Load Test Data                             | button     | Load the specified data file into a PUPE boards SDRAM and sets up a PUPE channel to source this data rather than the ADC data. |  |
| Clear Test data                            | button     | Clear the test data                                                                                                    |  |
|                                            | Internal 2 | Timing Controls                                                                                                    |  |
| Use internal Adc Clock<br>Ref              | checkbox   | Use the internal ADC clock reference rather than locking to the external 10MHz source.                                         |  |
| Disable BLR                                | checkbox   | Disables the BLR algorithm                                                                                                    |  |
| Use internal Timings for specified signal. | checkboxes | Use internal software timings for the selected signals.                                                                        |  |
| Apply                                      | button     | Apply Internal timing options                                                                                                  |  |

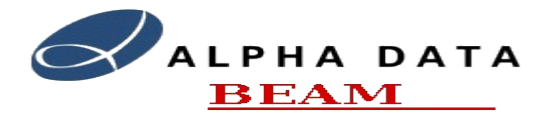

| Cycle Type     |          |                                                                                                    |  |
|----------------|----------|----------------------------------------------------------------------------------------------------|--|
| Cycle Type     | combobox | The name of the cycle type that will be loaded when the apply button is pressed.                      |  |
| Apply          |          | Apply the selected cycle type.                                                                        |  |
| Server Control |          |                                                                                                    |  |
| Initialise TMS | button   | Initialise the TMS server. This re-loads the FPGA firmware and re-initialises the system to defaults. |  |

# 2.6. Cycle Params

This windows allows the user to load and edit the Cycle Parameters for each possible Cycle Type.

| Load Cycle Parameters          |                 |                                                                                                    |  |  |
|--------------------------------|-----------------|----------------------------------------------------------------------------------------------------|--|--|
| Load From TMS                  | listbox         | This lists the cycle types known by the TMS server. To edit<br>a cycle firstly select from the list and then click on the Load<br>From TMS button.                                                                                       |  |  |
| Load From TMS                  | pushbutton      | Read the currently selected TMS cycle type for editing.                                                                                                    |  |  |
| Load from File                 | textedit        | Cycle File name that will be loaded when load from file button is clicked.                                                                                                    |  |  |
| Select                         | pushbutton      | Invokes file selector dialog.                                                                                                    |  |  |
| Load from File                 | pushbutton      | Loads the specified Cycle Parameter file for editing and/or upload.                                                                                                    |  |  |
|                                | Base Parameters |                                                                                                    |  |  |
| Cycle Type                     | textedit        | Name for the Cycle type.                                                                                                    |  |  |
| name                           | textedit        | A name for this set of parameters.                                                                                                    |  |  |
| ring                           | spinbox         | The ring number. 0 for all rings.                                                                                                    |  |  |
| channel                        | spinbox         | The channel number. 0 for all channels.                                                                                                    |  |  |
| Info                           | textedit        | A single line description for the cycle.                                                                                                    |  |  |
| Pll Initial Frequency          | textedit        | The initial base frequency for the phase lock loop. This value should be around 2^32 * FREF / 125.0e6.                                                                                                    |  |  |
| Pll Initial Frequency<br>Delay | textedit        | This is the delay, in milliseconds, after the CYCLE_START<br>event that the pllInitialFrequency value is loaded into the<br>PLL. The delay is there to allow the FREF timing input to<br>have stabilised before the PLL attempts a lock. |  |  |
| Pll Fref Gain                  | textedit        | This is the gain value applied to the incoming FREF signal<br>before using as a reference for the PLL. FREF is a binary<br>timing signal. The FREF signal used for the PLL will have<br>the values +pllFrefGain and -pllFrefGain.        |  |  |
|                                |                 | A typical value for this would be around 4096 to match the                                                                                                    |  |  |

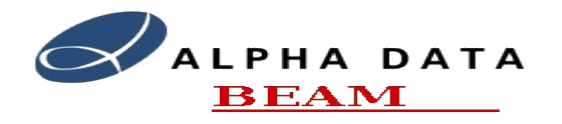

**CERN Trajectory Measurement System** 

### **TmsControlGUI**

|                               |            | incoming values of Sigma.                                                                                                    |  |
|-------------------------------|------------|----------------------------------------------------------------------------------------------------|--|
| Pll Gain                      | textedit   | This parameter provides a control of the gain of the PLL<br>feedback path. Its value defines the number of right shifts<br>that are applied to the binary error value. The PLL filters<br>have a gain of about 128, so a value of 7 here will be<br>equivalent of a loop feedback gain of 1. Note that the PLL<br>feedback gain is also dependent on the level of Sigma and<br>pllFrefGain.                                                         |  |
| pllDdsMinimum                 | textedit   | This defines the minimum frequency that the PLL's frequency register will go down to. If this value and pllDdsMaximum are set to 0 there are no bounds to the PLL frequency.                                                                                                    |  |
| pllDdsMaximum                 | textedit   | This defines the maximum frequency that the PLL's frequency register will go up to. If this value and pllDdsMinimum are set to 0 there are no bounds to the PLL frequency.                                                                                                    |  |
| State Delay                   | textedit   | This defines the delay in FREF periods when a delay state is entered.                                                                                                    |  |
|                               |            | Positions                                                                                                    |  |
| Phase Table                   | table      | This is an array of phase shift values for each of the PU<br>channels. The phase shift effectively applied to the incoming<br>FREF global timing signal so that the locally generated<br>FREF signal and other PLL signals can be phase aligned to<br>the channels PS ring position. Its value can be plus or minus<br>and is in 1/512 of a rotation or 0.703125 degrees. It is<br>possible to edit individual entries or use the offset entry box. |  |
| Offset                        | spinbox    | Value that will be applied to every channel when the <b>Add offset to all Channels</b> button is clicked. This is a signed value.                                                                                                    |  |
| Add Offset to all<br>Channels | pushbutton | Add/Subtracts the value in the offset box to all channels.                                                                                                    |  |
| Load Defaults                 | pushbutton | This loads the default phase shift values for the PS TMS system                                                                                                    |  |
| State Setup                   |            |                                                                                                    |  |
| Enable Modification           | checkbox   | Modification of the state tables can only be made if this check box is enabled.                                                                                                    |  |
| State Selector                | combobox   | Selects the state to be displayed or edited. The variables for<br>the selected state are displayed in the editing boxes.                                                                                                    |  |
| Period                        | combobox   | Selects the Cycle period this state belongs to                                                                                                    |  |
| Add next state                | pushbutton | Adds a new state at the end of the states for a new harmonic change.                                                                                                    |  |
| Delete last state             | pushbutton | Deletes the last state.                                                                                                    |  |

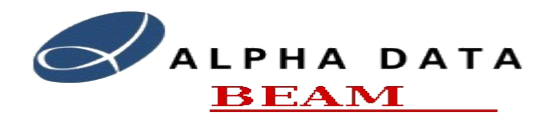

### **CERN Trajectory Measurement System**

#### **TmsControlGUI**

| Lo1 Harmonic | textedit       | The harmonic number of the LO1 phase table oscillator.                                                                                                    |
|--------------|----------------|----------------------------------------------------------------------------------------------------|
| Lo1 Phase    | textedit       | The LO1 phase with respect to the phase table contents. By default the LO1 phase is offset by 90 degrees to compensate for the PLL algorithm. This is a floating point value in the range -1.0 to 1.0. ( $1.0 = 1$ FREF period). Positive values indicate a delay in the signal. |
| F1RefSigma   | checkbox       | Filter1's reference frequency is either FREF or Sigma                                                                                                    |
| F1LoMsb      | checkbox       | Filter 1's local oscillator is phase tables Lo1 or the phase tables MSB                                                                                                    |
| Lo2 Harmonic | textedit       | The harmonic number of the LO2 phase table oscillator.                                                                                                    |
| Lo2 Phase    | textedit       | The LO2 phase with respect to the phase table contents. By default the LO2 phase is offset by 90 degrees to compensate for the PLL algorithm. This is a floating point value in the range -1.0 to 1.0. ( $1.0 = 1$ FREF period). Positive values indicate a delay in the signal. |
| F2RefSigma   | checkbox       | Filter2's reference frequency is either FREF or Sigma                                                                                                    |
| F2LoMsb      | checkbox       | Filter 2's local oscillator is phase tables Lo2 or the phase tables MSB                                                                                                    |
| State Bit6   | checkbox       | The setting of state bit 6. Special purpose use                                                                                                    |
| State Bit7   | checkbox       | The setting of state bit 7. Special purpose use                                                                                                    |
| Pll use F2   | checkbox       | The PLL uses filter 1 or filter 2 as its feedback path.                                                                                                    |
| Acquire Data | checkbox       | Acquire data during this state.                                                                                                    |
| Bunch Mask   | textedit (Hex) | The bitmask for which bunches to capture.                                                                                                    |
| Mean1 Mask   | textedit (Hex) | Which bunches to pass to the mean1 filter.                                                                                                    |
| Mean2 Mask   | textedit (Hex) | Which bunches to pass to the mean2 filter.                                                                                                    |
| Gate Width   | textedit       | The GATE pulse width relative to one LO period. It can have a value between 0.0 and 1.0.                                                                                                    |
| Gate Phase   | textedit       | The GATE pulse phase with respect to a LO period. This is a floating point value in the range $-1.0$ to $1.0$ . ( $1.0 == 1$ LO period). Positive values indicate a delay in the signal.                                                                                         |
| Blr Width    | textedit       | The BLR pulse width relative to one LO period. It can have a value between 0.0 and 1.0.                                                                                                    |
| Blr Phase    | textedit       | The BLR pulse phase with respect to a LO period. This is a floating point value in the range $-1.0$ to $1.0$ . ( $1.0 == 1$ LO period). Positive values indicate a delay in the signal.                                                                                          |
| NextStates   | fields         | Settings for the next state fields                                                                                                    |

# 2.7. Status

Updates the screen with the server status once every second or when the Refresh Button is clicked. This is

Document: Web: Email: cern-tms/TmsServer www.alpha-data.com <u>terry.barnaby@beam.ltd.uk</u>

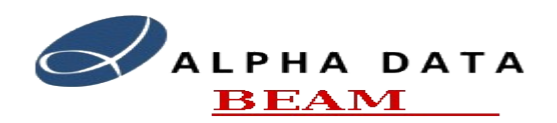

the overall system status not just the ring.

### 2.8. Statistics

Updates the screen with the server statistics once every second or when the Refresh Button is clicked. This is the overall system statistics not just the ring.